Istituto di Istruzione Superiore EUGANEO

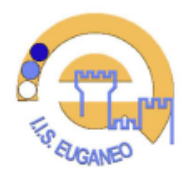

Via Borgofuro n. 6 - 35042 - Este (PD) Tel. 0429.2116 - <u>https://euganeo.edu.it/</u> PDI5026002 - CF 9102380283 pdis026002@istruzione.it - pdis026002@pec.istruzione.it

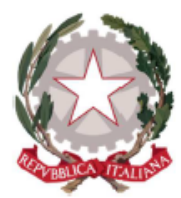

All'attenzione di Personale Docente Personale ATA All'Ufficio Tecnico Al DSGA-Al RSPP Al RE - Agli Atti

ISTITUTO ISTRUZIONE SUPERIORE - "EUGANEO"-ESTE Prot. 0001644 del 22/02/2024 I-1 (Uscita)

Este, li 22 FEBBRAIO 2024 CD n. 288 Protocollo numero: vedi Timbratura PUBBLICAZIONE NEL REGISTRO ELETTRONICO CONDIVISIONE A MEZZO MAIL ISTITUZIONALE

## OGGETTO: DISMISSIONE DELLE CASELLE DI POSTA ISTITUZIONALE *@IISEUGANEO.CLOUD* E MIGRAZIONE

Come già attuato per il *sito web istituzionale* – nell'ottica di adeguare l'Istituto alla determina AgID n. 36/2018 e al **Piano Triennale per l'informatica** della PA 2017/2019, aggiornato dall' Agenzia per l'Italia Digitale (AgID) per il triennio 2022/2024 – si sta procedendo con un graduale abbandono del dominio *iiseuganeo.cloud* a favore del nuovo dominio ufficiale *euganeo.edu.it* e ai servizi resi disponibili dal Ministero.

A breve saranno pertanto dismesse tutte le caselle di posta elettronica ospitate da Aruba sul dominio attualmente in uso <u>@iiseuganeo.cloud</u>.

Le caselle personali verranno sostitute con quelle del servizio di posta elettronica messo a disposizione dal Ministero. Si ricorda che il MIM a partire dal mese di novembre 2023 ha migrato le vecchie caselle di posta su dominio @posta.istruzione.it al nuovo sistema su dominio @scuola.istruzione.it.

La nuova casella di posta elettronica *@scuola.istruzione.it* ha una capienza di 50 GB, a fronte della capienza di 1 GB disponibile presso il precedente dominio dell'Istituto e dispone di un antivirus e un antispam sempre aggiornati.

Maggiori informazioni sono disponibili sul sito tematico ufficiale messo a disposizione dal MIM con numerose guide sul tema: https://www.istruzione.it/nuova-peo/utente\_docenti-ata.html

 Come avverrà la migrazione

 31 marzo 2024
 termine per comunicare il proprio indirizzo e-mail istituzionale personale terminante in @scuola.istruzione.it attraverso il modulo

 <a href="https://forms.office.com/r/W0wDx96HqC">https://forms.office.com/r/W0wDx96HqC</a>

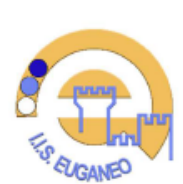

Via Borgofuro n. 6 - 35042 - Este (PD) Tel. 0429.2116 - <u>https://euganeo.edu.it/</u> *PDIS026002 - CF 91023830283* dis026002@pstruzione.it - pdis026002@psc.istruzione.it

Istituto di Istruzione Superiore EUGANEO

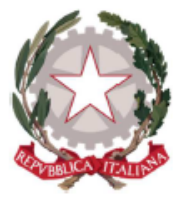

| 01 aprile 2024 | tutte le comunicazioni ufficiali da parte dell'Istituto verranno trasmesse ai nuovi      |
|----------------|------------------------------------------------------------------------------------------|
|                | indirizzi e-mail.                                                                        |
|                | Rimarranno comunque attive le vecchie caselle @iiseuganeo.cloud per salvare o            |
|                | migrare i dati - <u>Segue guida</u>                                                      |
| 30 aprile 2024 | le vecchie caselle @iiseuganeo.cloud verranno disabilitate.                              |
|                | Da questa data non sarà più possibile accedere o utilizzare le vecchie caselle di posta, |
|                | le caselle e i dati saranno eliminati.                                                   |
| 01 maggio 2024 | Nuovo sistema di posta elettronica a regime                                              |

Ringraziando per la collaborazione Si porgono Cordiali saluti.

## **IL DIRIGENTE SCOLASTICO**

F.to Prof. Roberto Zanrè

## Consigli utili

- Agli utenti con casella di posta *@iiseuganeo.cloud* si raccomanda di abilitare al più presto l'inoltro automatico di tutti i messaggi alla propria casella personale *@scuola.istruzione.it*.
- Per abilitare l'inoltro si invita a consultare la guida messa a disposizione da Aruba, provider attuale della posta elettronica: https://guide.hosting.aruba.it/webmail-smart/menu-messaggi/funzioni-inoltro-risposta-automatica-webmail-smart.aspx
- Si ricorda inoltre agli utenti che avessero utilizzato la propria casella di posta dell'istituto presso terzi di comunicare o aggiornare il proprio riferimento e-mail.

## Come migrare i dati dalla casella di posta Aruba a quella Ministeriale

- 1) Scaricare sul proprio computer il client di posta Thunderbird: https://www.thunderbird.net/it/
- 2) Configurare la propria casella di posta elettronica Aruba su Thunderbird seguendo la videoguida messa a disposizione dal provider: https://www.youtube.com/watch?v=Hx5Oc5vAFEI
- 3) Configurare la propria casella di posta elettronica del Ministero seguendo la guida ufficiale: https://www.istruzione.it/nuova-peo/allegati/Guida\_CONF\_Thunderbird\_ver1.1.pdf
- 4) Per spostare un'email singola è sufficiente aprire la cartella dove essa è contenuta ed effettuare un semplice *drag and drop*, rilasciando l'e-mail nella cartella di destinazione.
- 5) Si può ottenere lo stesso risultato anche cliccando con il tasto destro del mouse sull'e-mail da trasferire e selezionando *Sposta > Altra cartella*..., quindi si sceglie la cartella di destinazione (fare attenzione che la cartella sia quella relativa all'account al quale si vuole trasferire tutto).
- 6) Le stesse procedure sono eseguibili in caso di trasferimenti di più e-mail o di tutta la posta contenuta in una cartella. Per trasferire due o più e-mail si deve semplicemente selezionarle: fare clic su una, tenere premuto Ctrl o cmd e selezionare le altre. Per selezionare tutte le e-mail si deve premere la combinazione di tasti Ctrl+A/cmd+a. Per trasferirle effettuare ora il *drag and drop* oppure cliccare con il tasto destro su una di esse e procedere su *Sposta > Altra cartella*.